- 1. Visit Click2Gov at the following link: <u>https://click2gov.royalpalmbeach.com/Click2GovPE/index.html</u>
- 2. Click the 'Project Status and Information' tab on the left.
- 3. Insert the 'Project Number' as shown below and click search

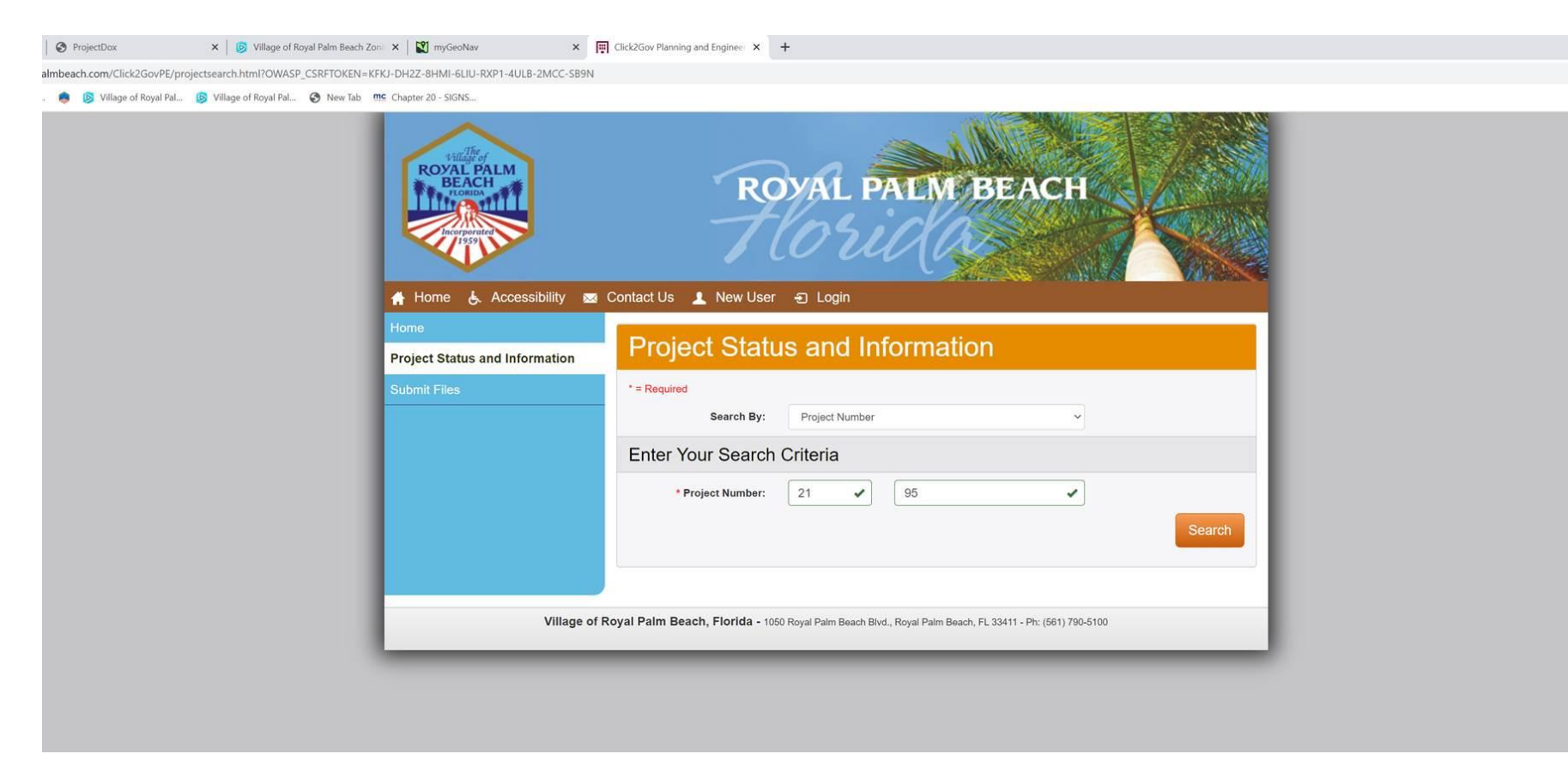

4. Click the 'View Fees' tab on the left as shown below.

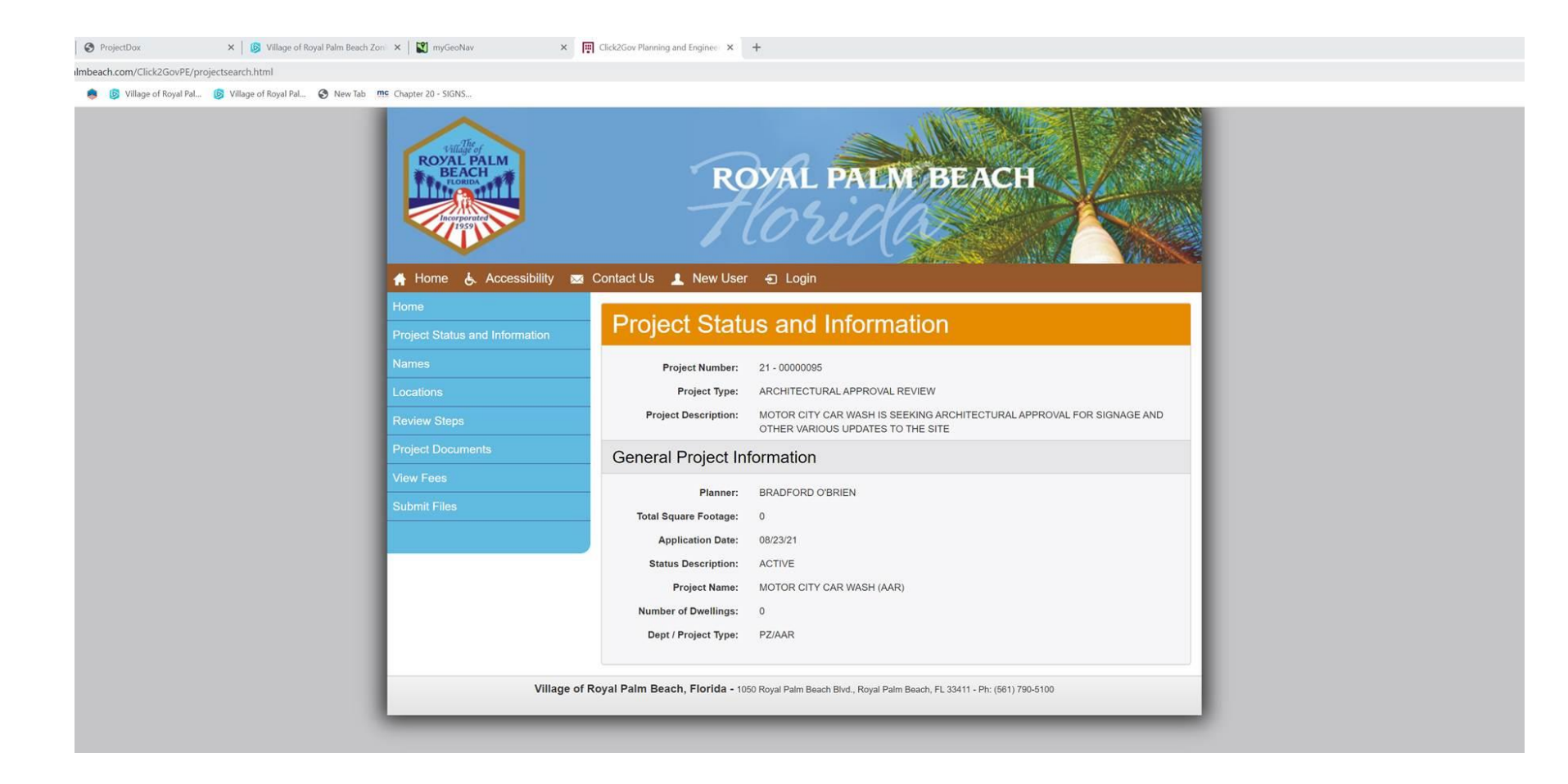

5. Click the application and legal fees required (as shown below) and click pay selected fees. If you are only paying legal fees only check the box Legal Review Fee Deposit.

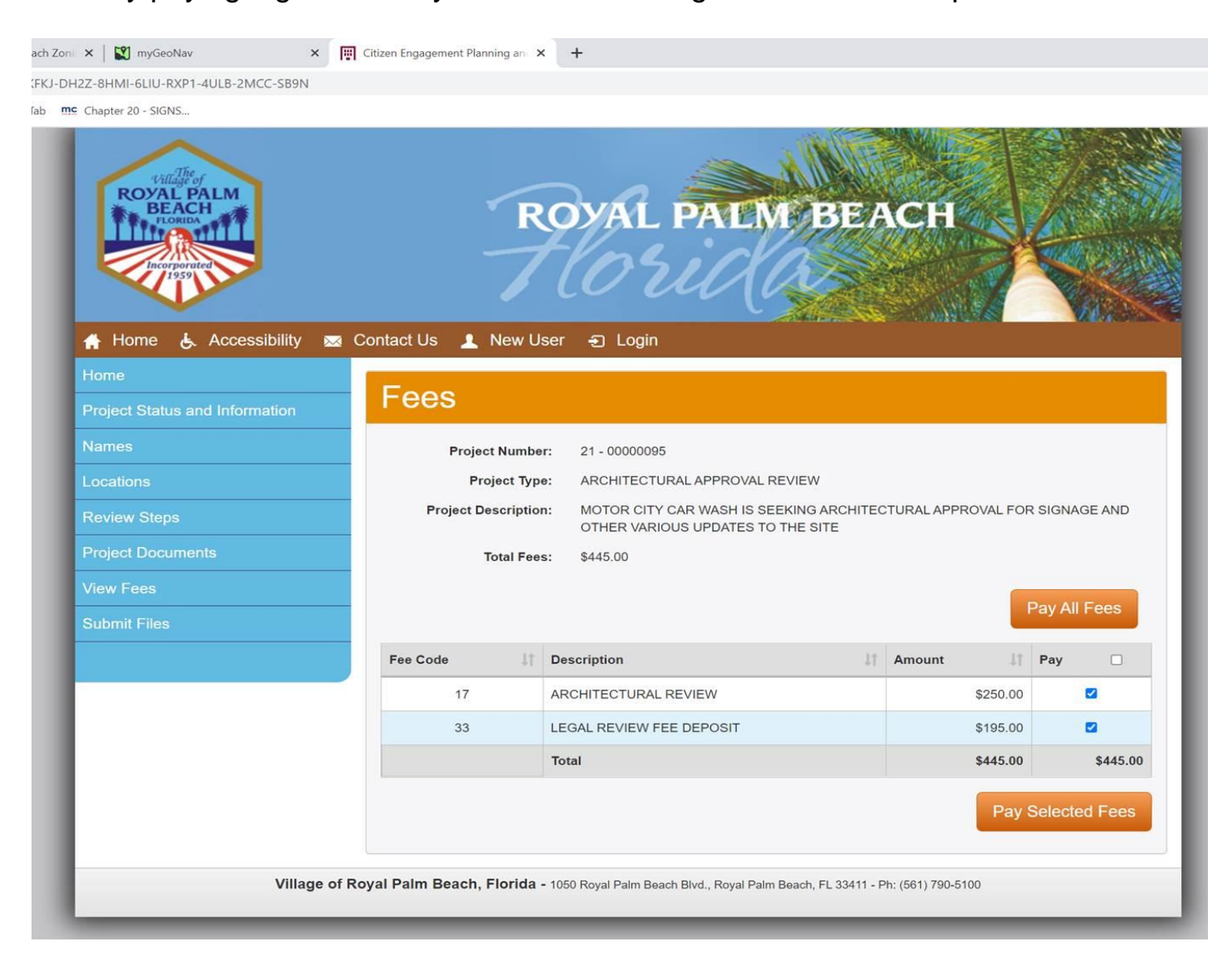

6. Complete all final payment information as shown below. The payment information stage has 4 steps, please ensure all steps are completed in order to have a receipt.

| ge of Royal Pal 👂 Village of Royal Pal 🔗 New Tab 🚾 Chapter 20 - SIGNS |                                                                                                    |
|-----------------------------------------------------------------------|----------------------------------------------------------------------------------------------------|
| Sandar<br>Beach<br>Control<br>Inspirated                              | ROYAL PALM BEACH                                                                                                    |
| 🕆 Home 👃 Accessib                                                     | ility 📷 Contact Us 💄 New User 🕣 Login                                                                                                   |
| Home                                                                  | 1. Payment 2. Charges 3. Review 4. Receipt                                                                                              |
| Project Status and Informati                                          | Payment Information                                                                                                    |
| Names                                                                 |                                                                                                    |
| Locations                                                             | * = Required Please complete the fields below with your payment information. The cardholder name must appear exactly as it does on your |
| Review Steps                                                          | credit card. Also, be sure to use the billing address of the credit card as it appears on your statement.                               |
| Project Documents                                                     |                                                                                                    |
| View Fees                                                             | Card Details                                                                                                    |
| Submit Files                                                          | * Card Number:                                                                                                    |
|                                                                       | * Expiration Date:                                                                                                    |
|                                                                       | * Card Security Code:                                                                                                    |
|                                                                       | Cardholder Name                                                                                                    |
|                                                                       | * First Name:                                                                                                    |
|                                                                       | Middle Initial:                                                                                                    |
|                                                                       | * Last Name:                                                                                                    |
|                                                                       | Billing Address                                                                                                    |
|                                                                       | * Address One:                                                                                                    |
|                                                                       | Address Two:                                                                                                    |
|                                                                       | * City:                                                                                                    |
|                                                                       | * State:                                                                                                    |
|                                                                       | * ZIP Code:                                                                                                    |
|                                                                       | Continue                                                                                                    |

7. Once the payments are completed, you will have to go into ProjectDox and accept/complete the Plan Fees Due task for each application. This step is only if you have been working in ProjectDox for your application.

| 21-95                                                                                                    |                                  |                           |                 |                                                           |                       |             |                     |                                 |                          |                      |                      | Home Q All Tasks      | Profile Logout ⑦                               |
|----------------------------------------------------------------------------------------------------|----------------------------------|---------------------------|-----------------|-----------------------------------------------------------|-----------------------|-------------|---------------------|---------------------------------|--------------------------|----------------------|----------------------|-----------------------|------------------------------------------------|
| Main Contact:                                                                                                    |                                  |                           |                 |                                                           |                       |             |                     |                                 |                          |                      |                      | Project Reports Proje | ct Tasks (j) Edit                              |
| Expand current.] Collapse.] 🛛 😥                                                                                                    | 135 STATE RD 7 El Motor City Car | wash AAR                  |                 |                                                           |                       |             |                     |                                 |                          |                      |                      |                       |                                                |
| 21-95          Certified Sets         Certified Sets | ProjectFlow Task List            |                           |                 |                                                           |                       |             |                     |                                 |                          |                      |                      |                       |                                                |
|                                                                                                    |                                  | TASK                      | PROJECT         | INSTANCE                                                  | ASSIGNED TO           | GROUP       | • <i>F</i>          | ASSIGNMENT TY                   | STATUS                   | PRIORITY             | DUE DATE             | CREATED               | DESCRIPTION                                    |
|                                                                                                    |                                  |                           | ⊽ Contains      | ∵ Contains                                                | ♥ Contains            | ⊽ Contai    | ns 1                | Contains                        | ♥ Contains               | T Contains           | ∵ On                 | + ∀ On                | ♥ ♥ Contains                                   |
|                                                                                                    |                                  | Assign Reviewers Task     | 21-95           | PLN-4914 - Planning<br>Template - 8/22/2021<br>2:00:06 PM | Waiting for Acceptanc | e Coordinat | or F                | irstInGroup                     | SystemClosed             | 🔥 Medium             | 8/25/2021 8:54:21 AM | 8/23/2021 8:54:21 AM  | 135 STATE RD 7 El<br>Motor City Carwash<br>AAR |
|                                                                                                    |                                  | Assign Reviewers Task     | 21-95           | PLN-4914 - Planning<br>Template - 8/22/2021<br>2:00:06 PM | Waiting for Acceptanc | e Coordinat | or F                | irstInGroup                     | SystemClosed             | 🔺 Medium             | 8/25/2021 9:12:24 AM | 8/23/2021 9:12:24 AM  | 135 STATE RD 7 El<br>Motor City Carwash<br>AAR |
|                                                                                                    | D                                | Prescreen Review Task     | 21-95           | PLN-4914 - Planning<br>Template - 8/22/2021<br>2:00:06 PM | Christina Carruolo    | Intake      | F                   | irstInGroup                     | Completed                | 🔺 Medium             | 8/27/2021 2:11:26 PM | 8/22/2021 2:11:26 PM  | 135 STATE RD 7 El<br>Motor City Carwash<br>AAR |
|                                                                                                    |                                  | Upload and Submit Task    | 21-95           | PLN-4914 - Planning<br>Template - 8/22/2021<br>2:00:06 PM | Brian Cheguis         | Applicant   | F                   | irstInGroup                     | Completed                | 📥 Medium             |                      | 8/22/2021 2:00:08 PM  | 135 STATE RD 7 El<br>Motor City Carwash<br>AAR |
|                                                                                                    |                                  | Plan Fees Verification    | 21-95           | PLN-4914 - Planning<br>Template - 8/22/2021<br>2:00:06 PM | Christina Carruolo    | Intake      | F                   | irstInGroup                     | Completed                |                      |                      | 8/23/2021 8:45:12 AM  | 135 STATE RD 7 El<br>Motor City Carwash<br>AAR |
|                                                                                                    |                                  | Plan Fees Verification    | 21-95           | PLN-4914 - Planning<br>Template - 8/22/2021<br>2:00:06 PM | Christina Carruolo    | Intake      | F                   | irstInGroup                     | Completed                |                      |                      | 8/23/2021 9:13:00 AM  | 135 STATE RD 7 El<br>Motor City Carwash<br>AAR |
|                                                                                                    | □ ← 🖫                            | Plan Fees Due             | 21-95           | PLN-4914 - Planning<br>Template - 8/22/2021<br>2:00:06 PM | Brian Cheguis         | Applicant   | F                   | irstInGroup                     | Accepted                 |                      |                      | 8/23/2021 9:18:47 AM  | 135 STATE RD 7 El<br>Motor City Carwash<br>AAR |
|                                                                                                    | 1 - 7 of 7 records               |                           |                 |                                                           |                       |             |                     |                                 |                          |                      |                      |                       | ev 1 next                                      |
|                                                                                                    | Workflow Ins                     | tances                    |                 |                                                           |                       |             |                     |                                 |                          |                      |                      |                       |                                                |
|                                                                                                    | NAME                             |                           |                 | COORDINATOR GROUP                                         | STA                   | ΤE          | INTEGRATION<br>MODE | VERSION                         |                          | STARTED              |                      | COMPLETED             |                                                |
|                                                                                                    | a <sup>th</sup> a PLN-4914<br>PM | - Planning Template - 8/2 | 22/2021 2:00:06 | Coordinator                                               | Acti                  | ve          | Production          | 20200423 - Ad<br>Group (Version | d Payment Activity<br>1) | 8/22/2021 2:00:07 PM |                      |                       |                                                |
|                                                                                                    | 1 - 1 of 1 records               |                           |                 |                                                           |                       |             |                     |                                 |                          |                      |                      | ie e pr               | ev 1 next                                      |